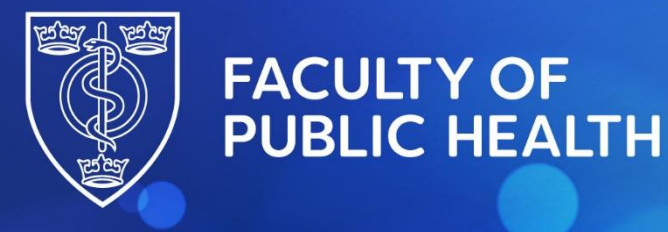

Protecting and improving the health of the public through the organised efforts of our members

## **TestReach Tutorial and Functionality Test**

All MFPH Diplomate Exam Candidates will receive a personal login to TestReach along with their Candidate Pack after the application closing date.

If you wish to view the system prior to this, please find the details to access the TestReach tutorial and Diplomate Functionality Test below.

To start the tutorial, type https://app.testreach.com/system-requirements/ in your browser and log in with the credentials for your chosen stylesheet.

If you wish to have the dyslexia stylesheet option applied to your account, please email the Exams Co-ordinator.

The FPH Diplomate Functionality Test is now embedded in the TestReach Tutorial which can be accessed via the TestReach app.

To access this, please complete the following steps.

- 1. Download the TestReach app by clicking on the link below.
- 2. TestReach
- 3. Username: <a href="mailto:fph-check-setup@testreach.com">fph-check-setup@testreach.com</a>
- 4. Password: fph123!

If you wish to try the dyslexia specific canvas, please use: Username: <u>fph-check-setup-dyslexia@testreach.com</u> Password: fph123

- 5. Login please note that the screen menu takes a while to load.
- 6. Click on the tab 'Take tutorial'

Working to improve the public's health

4 St Andrews Place, London NW1 4LB

E: educ@fph.org.uk T: +44 (0) 20 3696 1471 W: www.fph.org.uk

## 7. Click on 'Start Flexible Test Tutorial'

| Check Set-up                                                                                       | Exams            | Take Tutorial              |              |  |  |  |  |  |  |  |
|----------------------------------------------------------------------------------------------------|------------------|----------------------------|--------------|--|--|--|--|--|--|--|
| Test Tutorial                                                                                      |                  |                            |              |  |  |  |  |  |  |  |
| This tutorial is designed to familiarize you with the exam canvas you will be using for your exam. |                  |                            |              |  |  |  |  |  |  |  |
| We recommend you ta<br>your exam.                                                                  | ake the exam tub | orial at least once before | e the day of |  |  |  |  |  |  |  |
|                                                                                                    |                  |                            |              |  |  |  |  |  |  |  |
|                                                                                                    | Not now          | Start Fixed Canva          | s Tutorial   |  |  |  |  |  |  |  |
|                                                                                                    |                  | Start Flexible Canva       | s Tutorial   |  |  |  |  |  |  |  |

- 8. Questions 1-13 take the user through the standard TestReach 'Tutorial'.
- 9. Question 14 has an introduction to the 'Functionality Test'

| DIPLOMATE EXAMINATION FOR MEMBERSHIP OF THE FACULTY OF PUBLIC HEALTH                                                                                                    | 🕞 Note                                          | ebook 🖥 | 🖬 Calcul | ator  | <b>O</b> 00: | 14:16 / 0 | 0:30:00 |  |  |  |  |  |
|----------------------------------------------------------------------------------------------------|-------------------------------------------------|---------|----------|-------|--------------|-----------|---------|--|--|--|--|--|
| Diplomate Eurocionality Test Unlimited access Question                                                                                                    |                                                 |         |          |       |              |           |         |  |  |  |  |  |
| TestReach Tutorial<br>14                                                                                                    |                                                 |         |          |       |              |           |         |  |  |  |  |  |
| The Faculty of Public Health Functionality Test                                                                                                    |                                                 |         |          |       |              |           | - Reso  |  |  |  |  |  |
| The next section is intended as a tool to familiarise you with the functionality of the online exam<br>canvas ahead of the live exam. Please note that it is not intended to be a mock exam.                                                                                                    |                                                 |         |          |       |              |           |         |  |  |  |  |  |
| <ul> <li>This test has a set time duration of 2½ hours. Please note that you can re-enter the TestReach<br/>tutorial and re-start the Functionality Test as many times as you wish.</li> </ul>                                                                                                    |                                                 |         |          |       |              |           |         |  |  |  |  |  |
| There will not be a remote invigilator element for this trial exam and your answers will not be marked.                                                                                                    |                                                 |         |          |       |              |           |         |  |  |  |  |  |
| <ul> <li>The paper will consist of four questions – one Paper IA question, one Paper IIA Questi<br/>two Paper IIB questions.</li> </ul>                                                                                                    | on and                                          |         |          |       |              |           |         |  |  |  |  |  |
| <ul> <li>Please note that the Paper IIA question appears with a word count feature enabled (swords). You can add text in excess of 660 words, but the background will change to re that you have exceeded the word count. In the live exam, examiners will not mark any the point where the script exceeds 660 words.</li> </ul> | et to 660<br>d to indicate<br><b>text after</b> |         |          |       |              |           |         |  |  |  |  |  |
| • The word count feature will also be enabled in the live exam. Please note that this is the only question that has a word count limit. In the live exam this will be on Paper IIA, Question 1.                                                                                                    |                                                 |         |          |       |              |           |         |  |  |  |  |  |
| Please click on the '>' button at the end of the question number navigation bar to move on to<br>the Functionality Test. A 'pop-up' message will ask if you want to submit this section. Please click on<br>'Submit Section' to move on.                                                                                         |                                                 |         |          |       |              |           |         |  |  |  |  |  |
| Once you have submitted this section, please end the exam and re-enter the tutorial if y<br>the TestReach tutorial again.                                                                                                    | ou wish to vie                                  | W       |          |       |              |           |         |  |  |  |  |  |
| Are you ready to try the Functionality Test?                                                                                                    |                                                 |         |          |       |              |           |         |  |  |  |  |  |
| Answer                                                                                                    |                                                 |         |          |       |              |           | <^>)    |  |  |  |  |  |
| <b>~</b>                                                                                                    |                                                 |         |          |       |              |           | Ĵ       |  |  |  |  |  |
| < (i) 1 2 3 4 5 6                                                                                                    | 7 8                                             | 9 10    | 11       | 12 13 | 14           | >         |         |  |  |  |  |  |

10. Please click the forward arrow at the end of the question numbers. You will see this message:

Working to improve the public's health

4 St Andrews Place, London NW1 4LB

E: educ@fph.org.uk T: +44 (0) 20 3696 1471 W: www.fph.org.uk

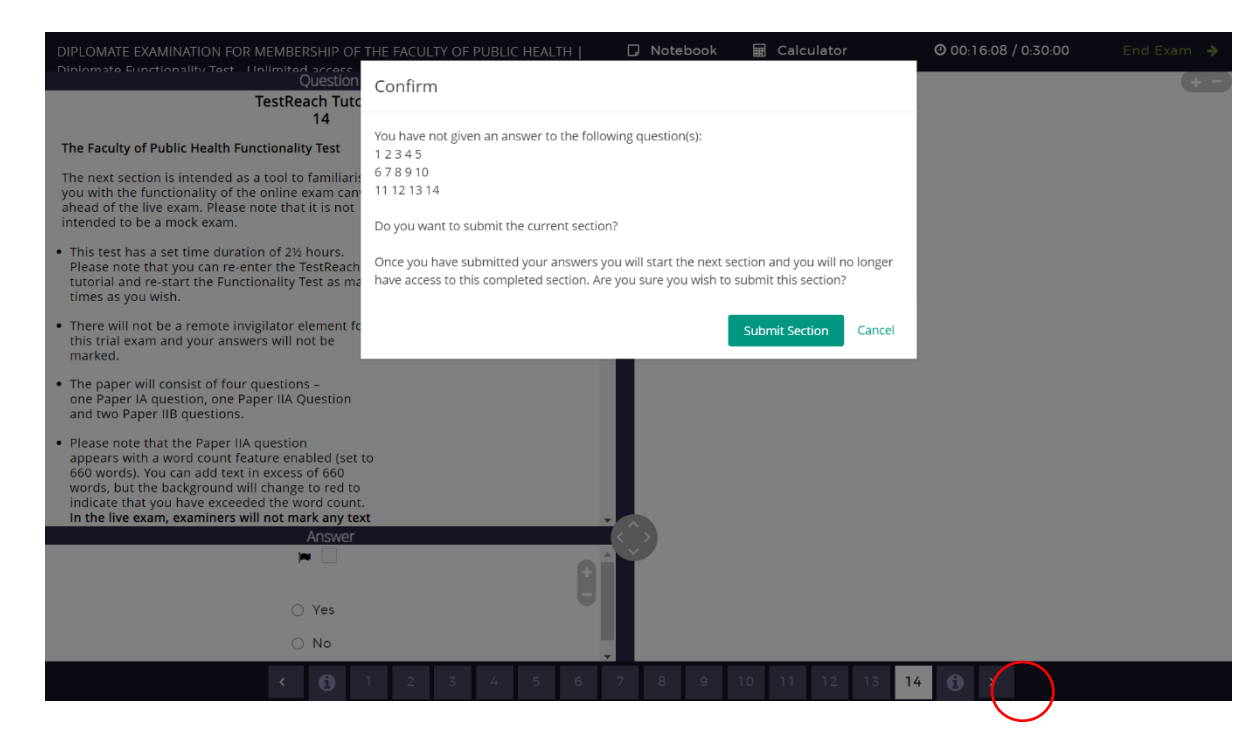

- 11. Click 'Submit Section'.
- 12. You will then have access to the 'Functionality Test'.

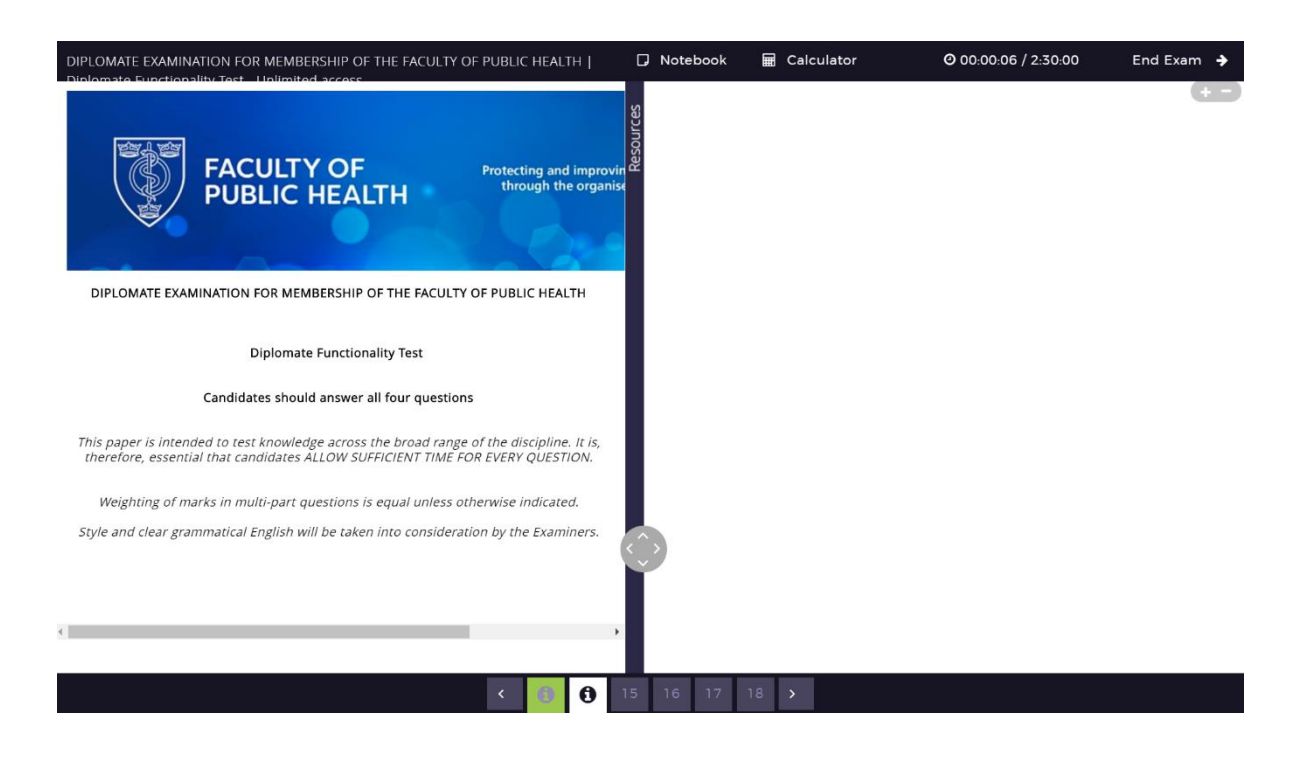

Working to improve the public's health

4 St Andrews Place, London NW1 4LB

E: educ@fph.org.uk T: +44 (0) 20 3696 1471 W: www.fph.org.uk

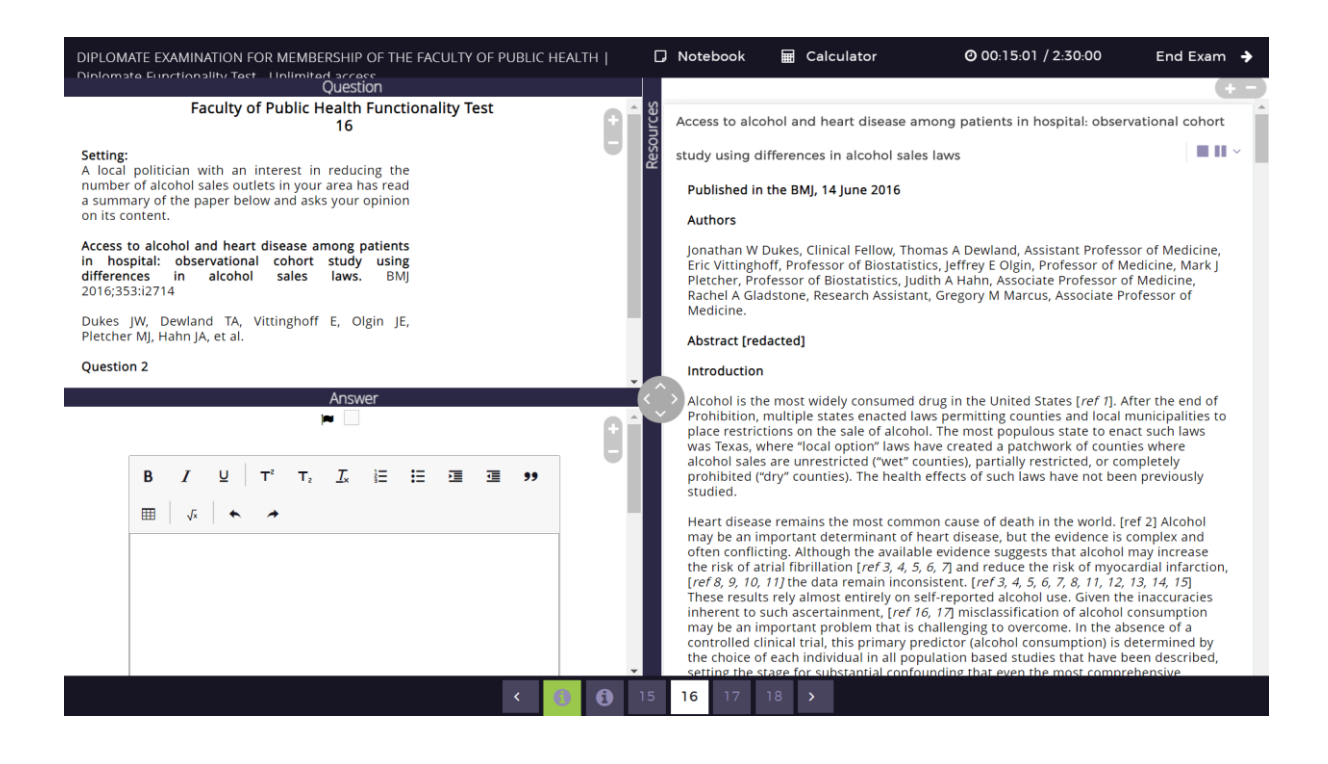

## **FPH Functionality Familiarisation Test**

FPH offer candidates the chance to try out the functionality that you will see in your customised Diplomate exam canvas. Past Diplomate Exam questions have been included as example content.

As the Functionality Familiairsation Test is now incorporated within the tutorial there is no longer an attempt limit.

Some points to note:

- The exam paper has a set time duration of 2½ hours. Please note that you can re-enter the TestReach tutorial and re-start the Functionality Test as many times as you wish.
- There will not be a remote invigilator element for this trial exam and your answers will not be marked.
- The paper will consist of four questions one Paper IA question, one Paper IIA question (with a word limit feature enabled) and two Paper IIB questions.
- The Paper IIA question appears with a word count feature enabled (set to 660 words). You can add text in excess of 660 words, but the background will change to red to indicate that you have exceeded the word limit. In the live exam, examiners will not mark any text after the point where the script exceeds 660 words.

Working to improve the public's health 4 St Andrews Place, London NW1 4LB E: <u>educ@fph.org.uk</u> T: +44 (0) 20 3696 1471 W: <u>www.fph.org.uk</u>

- The word count feature will also be enabled in the live exam. Please note that this is the only question that has a word count limit. In the live exam this will be on Paper IIA, Question 1.
- Please note that the Functionality Familiairsation Test is intended as a tool to familiarise yourself with the functionality of the online exam canvas ahead of the live exam. It is not intended to be a mock exam.

If you wish to view the full question and answer, these can be found on the website here:

Question 1: <u>key-points-examiner-comments-jan17-final.pdf (fph.org.uk)</u> – Question 1

Question 2: <u>new-paper-iia-specimen-questions.pdf (fph.org.uk)</u> Question 1

Question 3: Paper IIB Specimen questions - FPH – Specimen Question 1

Question 4: Paper IIB Specimen questions - FPH – Specimen Question 2a

Working to improve the public's health

4 St Andrews Place, London NW1 4LB

E: educ@fph.org.uk T: +44 (0) 20 3696 1471 W: www.fph.org.uk